## メディカルオンラインを学外から利用する方法

◆My ページ登録 (有効期限は180日です。引き続き利用するためには更新が必要です。)

にアクセス。右上にある「My ページ新規登録」をクリ ックします。

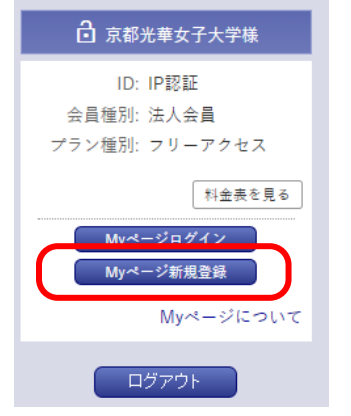

STEP.1 学内環境のパソコンからメディカルオンライン STEP.2 必要事項を入力します。メールアドレスは 学内メールを登録してください。

| お名前 🕺 🧃             | 姓               |          |
|---------------------|-----------------|----------|
|                     | 姓 (フリガナ)        | 名 (フリガナ) |
| 性別參調                | 0 男 0 女         |          |
| 生年月日 谢              | 年 · / 月 · / 日 · |          |
| メールアドレス 必須          |                 |          |
| お知らせメール 🔌 🏽         | ○ 希望する ○ 希望しない  |          |
| 業種・職種 <sup>必須</sup> | 以下から違んでください *   |          |

仮登録しましたという画面が現れ、登録したアドレス に本登録用の URL が送信されます。

STEP.3 送られてきたメールを、登録時と同じパソコン で開き、記載されている URL にアクセスします。 URL の有効期限は 24 時間です。

\*この時、STEP.4の画面ではなく、下記画面が表示され た場合は、学外環境から接続しています。学内環境でメ ールを開きなおし、STEP.4へ。

| 🔒 会員ログイン                              |
|---------------------------------------|
| ID:                                   |
| パスワード:                                |
| ログイン                                  |
| • Myページのご利用には、個人会員または法人会員でのログインが必要です。 |
|                                       |

◆My ページ登録後、外部から接続する

STEP.1 学外からメディカルオンラインにアクセスする と、接続者確認のための会員 ID と PW を入力する画面 が表示されます。同じページの下部に表示される"リモ ートアクセスはこちらへ"をクリックします。

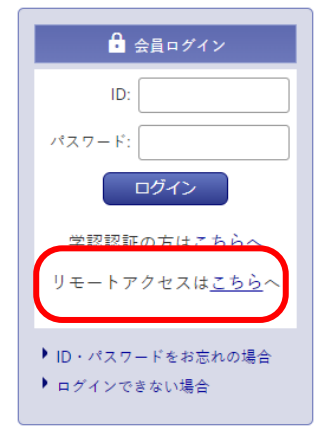

STEP.4 Myページのログインパスワードを設定しま す。

| ログインパスワード <sup>必須</sup> |                       |
|-------------------------|-----------------------|
| ※半角英数字6文字以上<br>20文字以内   | 確認のため再度パスワードを入力して下さい。 |
|                         |                       |
|                         |                       |

以上で本登録完了です。登録完了メールが届きます。

STEP.2「リモートアクセス認証」という画面が表示 されます。登録したアドレスと PW でログインして 下さい。

| メールアドレス      |
|--------------|
| 1(27-1-      |
| パスワードをお忘れの場合 |
| ログイン         |